Архангельск (8182)63-90-72 Архангельск (8182)63-80-72 Астана 7(712)727-132 Белгород (4722)40-23-64 Брянск (4832)59-03-52 Владивосток (423)249-28-31 Вологара (844)72-80-348 Вологда (8172)26-41-59 Воронеж (473)204-51-73 Визалонемс (473)204-51-73 Екатеринбург (343)384-55-89 Иваново (4932)77-34-06 Ижевск (3412)26-03-58 Казань (843)206-01-48

Калининград (4012)72-03-81 Калуга (4842)92-23-67 Киров (832)68-04-62 Киров (8322)68-02-04 Краснодар (661)203-40-90 Красноярск (391)204-63-61 Курск (4712)77-13-04 Липецк (4742)52-20-61 Магичатогорск (3519)55-05-40 Маскев (1995) Магнитогорск (3519)55-03-13 Москва (495)268-04-70 Мурманск (8152)59-64-93 Мурманск (8152)59-64-93 Набережные Челны (8552)20-53-41 Саратов (845)249-38-78

Нижний Новгород (831)429-08-12 Новокузнецк (3843)20-46-81 Новосибирск (383)227-86-73 Орел (4862)44-53-42 Оренбург (3532)37-68-04 Пенза (8412)22-31-16 Пермь (342)205-81-47 Пермь (342)200-01-47 Ростов-на-Дону (863)308-18-15 Рязань (4912)46-61-64 Самара (846)206-03-16

Смоленск (4812)29-41-54 Сочи (862)225-72-31 Ставрополь (8652)20-65-13 Тверь (4822)63-31-35 Томск (3822)98-41-53 Тула (4872)74-02-29 Тюмень (3452)66-21-18 Ульяновск (8422)24-23-59 Уфа (347)229-48-12 Челябинск (351)202-03-61 Череповец (8202)49-02-64 Япославль (4852)69-52-93

Единый адрес для всех регионов: mfc@nt-rt.ru || http://microfor.nt-rt.ru

# Измерительный комплекс для аттестации климатических термокамер

# Технические характеристики.

# Измерительный комплекс предназначен для измерения относительной влажности и температуры в климатических термокамерах.

В состав комплекса входят:

- измерительный преобразователь влажности и температуры ДВ2TC-5T-5П-АК с цифровым выходом по интерфейсу RS485 и протоколу ModBus;
- измерительный преобразователь температуры ДВ2TC-5T-АК с цифровым выходом по интерфейсу RS485 и протоколу ModBus;
- модуль аналогового ввода сигнала термопреобразователя сопротивления МАВ-ТС;
- термопреобразователь сопротивления;
- преобразователь интерфейса USB-RS485 (RS232-RS485);
- блок питания 12В;
- программное обеспечение SensNet;
- персональный компьютер.

Измерительный преобразователь влажности и температуры ДВ2ТС-5Т-5П-АК состоит из корпуса с гермовводом или разъемом для съема выходных сигналов и выносных датчика влажности и термопреобразователя сопротивления на гибких кабелях длиной 1,5 м.

Измерительный преобразователь влажности и температуры ДВ2ТС-5Т-5П-АК.

В выносном датчике влажности установлены сорбционно-емкостной сенсор влажности и платиновый термометр сопротивления, находящиеся в тепловом контакте друг с другом. Сенсор влажности защищен пористым колпачком из фторопласта для защиты от пыли и аэрозолей. В корпусе выносного датчика влажности находится также преобразователь «емкость – частота».

В корпусе преобразователя располагается схема обработки и выдачи сигналов, выполненная на основе микроконтроллера и осуществляющая следующие функции:

- измерение частоты по каналу влажности;
- измерение сопротивления термопреобразователей;
- вычисление значений температуры воздуха и сенсора влажности;
- вычисление значения относительной влажности при температуре сенсора и воздуха;
- температурная коррекция значения относительной влажности;
- поддержание заданной температуры чувствительного элемента влажности; ٠

взаимодействие с внешними устройствами по протоколу ModBus.

Принцип действия сорбционно-емкостного сенсора влажности основан на зависимости диэлектрической проницаемости полимерного влагочувствительного слоя, размещенного между двумя электродами, один из которых влагопроницаем, от влажности окружающей среды. Сорбционно-емкостные сенсоры влажности характеризуются высокой точностью, надежностью, долговременной стабильностью, однако существует ряд задач, в которых их применение ограничено вследствие дрейфа при длительном нахождении в среде с влажностью выше 90% RH (об этом редко упоминают производители гигрометров). Величина дрейфа увеличивается с ростом влажности, температуры и длительности пребывания при высокой влажности и может достигать 10% RH.

Основной особенностью измерительного преобразователя влажности и температуры **ДВ2TC-5T-5П-АК** является высокая точность измерения при больших (до 100%) значениях относительной влажности. Это достигается путем контролируемого подогрева сенсора влажности, в результате чего относительная влажность воздуха в точке измерения не превышает 85%. Регулирование температуры сенсора влажности осуществляется изменением измерительного тока через платиновый термометр сопротивления, закрепленный на сенсоре.

Преобразователь на основе значений температуры сенсора и измеренной относительной влажности рассчитывает парциальное давление водяного пара в точке его размещения. Отдельный термопреобразователь сопротивления, входящий в состав **ДВ2TC-5T-5П-АК**, измеряет температуру воздуха. Микроконтроллер преобразователя на основе значений парциального давления водяного пара и температуры воздуха, измеренной термопреобразователем сопротивления, рассчитывает относительную влажность воздуха.

Не допускается отключать питание термогигрометра при эксплуатации измерительного преобразователя влажности и температуры при относительной влажности выше 85%! При этом не работает подогрев сенсора влажности и его градуировочная характеристика при длительном нахождении во влажной среде, особенно при повышенной температуре, может изменяться.

# Основные технические характеристики измерительного преобразователя влажности и температуры ДВ2TC-5T-5П-АК

Диапазон измерений относительной влажности, %

Диапазон измерений температуры, °С

Пределы допускаемой основной абсолютной погрешности измерения относительной влажности при температуре 23°C, %

Пределы допускаемой основной абсолютной погрешности измерения температуры:

в диапазоне от -40 до 0°C, °C

в диапазоне от 0 до 60°С, °С

\*Т – измеренное значение температуры.

Пределы допускаемой дополнительной абсолютной погрешности измерения относительной влажности при изменении температуры на 1°C, %

\*П – измеренное значение относительной влажности, %.

Пределы допускаемой дополнительной абсолютной погрешности измерения относительной влажности при изменении температуры на 1°C, %

Постоянная времени при скорости обдува выносного датчика и термопреобразователя не менее 1м/с, мин по относительной влажности

по температуре

Межповерочный интервал, мес.

При измерении влажности в замкнутом, интенсивно перемешиваемом объеме, например, в климатической камере, парциальное давление водяного пара в объеме термокамеры одинаково во всех точках (воздух в термокамере интенсивно перемешивается), значения относительной влажности в точках размещения измерительных преобразователей температуры определяются расчетным путем.

**Модуль аналогового ввода** сигнала термопреобразователя сопротивления **МАВ-ТС** предназначен для непрерывного измерения сигнала термопреобразователя сопротивления (TC), пересчета измеренной величины сопротивления в значение температуры и преобразования его в цифровой выходной сигнал по интерфейсу RS-485 и протоколу ModBus.

Модуль аналогового ввода сигнала термопреобразователя сопротивления МАВ-ТС.

В качестве термопреобразователя сопротивления могут быть использованы платиновые или медные термометры сопротивления с номинальной статической характеристикой преобразования 50М, 50П, 100М, 100П, 500П, Pt100, Pt500 по ГОСТ 6651-94 и Pt1000 по DIN EN 70651, а также TC выпускаемыми по TУ потребителя с индивидуальной статической характеристикой, описываемой полиномами 4-й степени в четырех задаваемых температурных интервалах.

Модуль состоит из печатной платы со схемой обработки и выдачи сигналов, корпуса с двумя гермовводами и крышки корпуса. Плата размещена в корпусе и имеет две четырехконтактные клеммные колодки, к одной из которых подключается термопреобразователь сопротивления, к другой – кабель питания и интерфейса. Кабели выводятся из корпуса через соответствующие гермовводы.

Схема обработки и выдачи сигналов, осуществляет следующие функции: - измерение величины сопротивления ТС по четырехпроводной схеме включения путем его сравнения с внутренним эталоном при протекании общего тока питания через ТС и эталон; - вычисление значения температуры на основе номинальной статической характеристике преобразования по ГОСТ 6651-94; - взаимодействие с внешними устройствами по интерфейсу RS-485 и протоколу ModBus.

Для подсоединения напряжения питания и съема выходных сигналов преобразователь оснащен клеммными колодками.

Схема подключения модуля аналогового ввода МАВ-ТС.

## Основные технические характеристики модуля аналогового ввода МАВ-ТС:

Диапазон измеряемых сопротивлений ТС:

МАВ-ТС100, Ом МАВ-ТС1000, Ом

Пределы допускаемой основной абсолютной погрешности измерений сопротивления

ТС100, Ом, не более

ТС1000, Ом, не более

*где R – измеренное значение сопротивления.* Предел допускаемой основной погрешности измерения температуры, обусловленный погрешностью тракта электрического преобразования для Pt100, Cu100,°C *где T – температура,* °C.

Питающий ток при измерении сопротивления, мА

MAB-TC100 MAB-TC1000

**Измерительный преобразователь температуры ДВ2ТС-5Т-АК** состоит из корпуса с гермовводом, через который выходит кабель для съема выходного сигнала и выносного термопреобразователя сопротивления на гибком кабеле длиной 1,5 м (рис.1).

Измерительный преобразователь влажности и температуры ДВ2TC-5T-АК.

# Основные технические характеристики измерительного преобразователя температуры ДВ2TC-5T-АК

Диапазон измерений температуры, °С

Пределы допускаемой основной абсолютной погрешности измерения температуры:

- в диапазоне от -50 до 0°С, °С
- в диапазоне от 0 до 60°С, °С
- в диапазоне от 60 до 180°C, °C
- \*Т измеренное значение температуры.

Постоянная времени при скорости обдува термопреобразователя не менее 1м/с, мин по температуре, мин Межповерочный интервал, мес.

Преобразователи влажности и температуры **ДВ2TC-5T-1П-А-К** совместно преобразователями температуры **ДВ2TC-5T-АК** или с модулями аналогового ввода **МАВ-TC**, термопреобразователями сопротивления Pt100 и программным комплексом **SensNet** через преобразователь интерфейса RS485-USB могут подключаться к персональному компьютеру.

Подключение преобразователя к измерительной системе осуществляется по четырем проводам по одной паре подается напряжение питания (цепи - и +), по другой происходит обмен по интерфейсу RS-485. Преобразователи подключаются к четырехжильному кабелю параллельно, как показано на рис.5.

Схема подключения преобразователей.

К персональному компьютеру может подключаться до 248 модулей и преобразователей.

Программный комплекс **SensNet** осуществляет отображение измеренных значений в текстовом и графическом виде, архивирование данных и оформление графических и табличных отчетов.

Программный комплекс SensNet предназначен для считывания и обработки информации из приборов ИВА-6Б, ИВА-6Б2, Ива-8, ДВ2ТС, МАВ-ТС и ИПД, имеющих цифровой выход RS485 и объединенных в сеть. Комплекс состоит из программы SensNet Server, предназначенной для считывания и контроля измеряемых параметров (влажности и температуры) и программы SensNet Client, предназначенной для обработки результатов, полученных программой SensNet Server.

# Установка программного комплекса SensNet

Для нормального функционирования программного комплекса необходим персональный компьютер следующей минимальной конфигурации:

- Процессор с частотой 1 ГГц и выше;
- 512 Mb оперативной памяти;
- 100 Mb свободного места на жестком диске;
- Операционная система Microsoft Windows® XP/Vista/7.

#### Программа SensNet Server

Программа SensNet Server предназначена для считывания данных из приборов ИВА-6Б, ИВА-6Б2, Ива-8, ДВ2ТС, МАВ-ТС и ИПД, имеющих цифровой выход RS485 и объединенных в сеть

.

После запуска программы **SensNet Server**, (по умолчанию эта программа находится в меню Пуск > Программы > Microfor > SensNet > SensNet Server) Вы увидите главное окно программы, содержащее в себе заголовок, строку меню, панель инструментов, рабочее поле с закладками и строку статуса.

Рис.1. Главное окно программы SensNet Server при первом открытии.

#### Ревизия системы

При первом запуске программы, а также при внесении каких-либо изменений в систему, необходимо произвести настройку и ревизию сети. Для этого выберите опцию «Настройка сети». В открывшемся окне выберите номер COM-порта, к которому подключен преобразователь интерфейса RS232-RS485 (USB-RS485) и требуемый режим отображения влажности. Опцию «Поддержка -ForLan» не выбирать.

#### Окно «Настройка сети»

Далее нажмите кнопку «**Ревизия сети**». После запроса подтверждения программа начнет определение состояния сети, произведет необходимую настройку подключенных к ней приборов, после чего выведет отчет об обнаруженных приборах и их номерах и, после нажатия кнопки «**OK**», закроется. Работу с программой можно будет продолжить после повторного её запуска.

Отчет о результатах ревизии.

#### Пересчет показаний влажности при измерениях в климатических камерах

В программе **SensNet Server v2.97** и выше предусмотрена возможность автоматического пересчета показаний влажности согласно показаниям сенсоров температуры при измерениях в климатических камерах. Для включения данного режима необходимо, чтобы в системе присутствовал хотя бы один сенсор влажности и температуры («Мастер»), имеющий сетевой номер 1, а также сенсоры температуры по числу необходимых каналов. Для конфигурирования данного режима используется файл senscfg.ini, создающийся в папке POOL после окончания ревизии сети.

#### Пример файла senscfg.ini:

| сетевой номер сенсора             |
|-----------------------------------|
| серийный номер                    |
| тип устройства (0 - датчик RH, T) |
| комментарий                       |
|                                   |

[02] Number=0587 devtype=8 устройства (8 - датчик температуры Comment=MAB-TC master=1 сетевой номер «мастера»

[03] Number=0588 devtype=8 Comment=MAB-TC master=1

и.т.д.

Мастером называется преобразователь влажности и температуры, с которого берутся показания влажности для пересчета в других точках климатической камеры.

# Запуск измерений

Для запуска измерений откройте программу **SensNet Server**, установите интервал опроса в соответствующем поле и нажмите на тумблер «**Мониторинг**», находящийся слева на вкладке «**Состояние**».

Для прекращения измерений повторно нажмите на тумблер «Мониторинг».

В таблице будут отображаться данные по всем измерительным преобразователям.

Главное окно программы SensNet Server после ревизии сети.

Неиспользуемое поле «**P**» (давление) можно убрать, наведя мышь на правый угол верхней строки таблицы и, удерживая нажатой левую кнопку, передвинуть границу столбца влево.

В поле «Комментарий» можно ввести текстовую информацию, связанную, например, с расположением измерительного преобразователя.

На вкладке «**Состояние**» имеется также окно с указанием пути и имени папки, в которой хранится текущий отчет. Рекомендуется периодически создавать новые папки для хранения отчета, присваивая им для удобства имена, связанные с отчетным периодом, например, «Март 2012».

#### Настройка каналов

Для каждого канала Вы можете ввести параметры минимальной и максимальной влажности и температуры, нажав соответствующую кнопку напротив номера канала.

Окно «Настройка порогов»

## Программа SensNet Client.

Программа предназначена для обработки результатов, полученных программой SensNet Server.

После запуска **SensNet Client**, (по умолчанию эта программа находится в меню Пуск > Программы > Microfor > SensNet > SensNet Client) Вы увидите главное окно программы, содержащее в себе заголовок, строку меню, панель инструментов, рабочее поле с закладками и строку статуса.

Главное окно программы SensNet Client при первом открытии.

В диалоге настройки программы Вы можете выбрать единицы для вывода влажности для измерительных преобразователей влажности и температуры ДВ2TC, подключенных к контроллеру:

Чтобы начать работу с программой необходимо загрузить папку с данными, сформированную программой **SensNet Server**. Для этого в окне рядом с кнопкой «Обновить данные» нужно указать путь к ней. Следует отметить, что это доступно также с любого другого компьютера в сети. После выбора папки выберите отображаемые каналы, нажав кнопку «**Выбор каналов**»:

В этом диалоге Вы можете выбрать номера каналов для отображения на графике и в текстовом отчете. Всего можно выбрать до восьми каналов одновременно.

Созданную выборку каналов можно сохранить, нажав правую кнопку в левом нижнем диалоговом окне «Выбор каналов для отображения». При сохранении выборки нужно ввести ее имя в открывшемся диалоговом окне «Сохранение файла выборок». Впоследствии можно оперативно открывать созданные выборки (нажав левую кнопку в левом нижнем диалоговом окне «Выбор каналов для отображения») для формирования отчетов.

После завершения выбора каналов в таблицу будут загружены выбранные данные:

В верхней строке таблицы указаны измеряемый параметр, единица измерения и серийный номер измерительного преобразователя. Во второй и третьей строках приведены минимальное и максимальное значение параметра за отчетное время. В последующих строках содержатся дата, время и результат измерений по всем каналам.

Для сохранения текстового отчета нажмите кнопку «**Сохранить отчёт**» на панели инструментов. Выберите имя файла и тип сохраняемого отчёта и нажмите кнопку «**Сохранить**». Сохранение отчетов возможно в форматах .txt, .xls, .doc и .htm, с последующим редактированием в соответствующих программах (Блокнот, Excel, Word).

Для печати отчета непосредственно из программы SensNet Client используйте кнопку «Печать отчета». Просмотреть данные в графическом виде для каналов влажности и температуры можно, открыв вкладку «Графический отчёт: RH, T», для других каналов - «Графический отчёт: Доп.»:

Для настройки графика используется кнопка «Настройка графика» в панели инструментов или главном меню (Операции>Настройка графика):

В открывшемся окне Вы сможете выбрать начальные и конечные точки по оси времени, выбрать, если необходимо, разделение графика на 'n' частей (например, для разделения дней в недельном отчете), выбрать режим для оси влажности, температуры и дополнительного параметра.

Виды режимов осей влажности и температуры следующие:

Выключена – ось не отображается.

Автоматические пределы – пределы оси выбираются автоматически, в зависимости от измеренных максимальных и минимальных значений.

Ручной ввод – пределы вводятся вручную в соответствующие поля, расположенные ниже поля ввода режима.

Кнопка «Записать график в файл» открывает диалог записи графического файла в форматах (.BMP) и (.WMF).

#### Навигация по графику

Для увеличения какого-либо участка графика используйте мышь. Установите курсор на верхний левый угол области для увеличения, нажмите ЛЕВУЮ кнопку мыши и, НЕ ОТПУСКАЯ ее, переместите курсор в правый нижний угол увеличиваемой области. Отпустите кнопку. Для возврата в первоначальное состояние, выполняйте те же действия, только ведите курсор из правого нижнего угла в левый верхний. Для перемещения всего графика используйте ПРАВУЮ кнопку мыши - нажмите ее и, не отпуская, перемещайте курсор в нужном Вам направлении.

#### Распечатка графика

Кнопка «Печать графика» расположена на вкладках «Графический отчет». При нажатии на эту кнопку, Вам будет предложено выбрать некоторые параметры печати и настроить принтер:

Для печати нажмите кнопку «OK».

Архангельск (8182)63-90-72 Астана +7(7172)727-132 Белгород (4722)40-23-64 Брянск (4832)59-03-52 Владивосток (423)249-28-31 Вологда (844)278-03-48 Вологда (8172)26-41-59 Воронеж (473)204-51-73 Екатеринбург (343)384-55-89 Иваново (4932)77-34-06 Ижевск (3412)26-03-58 Казань (843)206-01-48

Калининград (4012)72-03-81 Калуга (4842)92-23-67 Кемерово (3842)65-04-62 Киров (8332)68-02-04 Краснодар (861)203-40-90 Красноярск (391)204-63-61 Курск (4712)77-13-04 
 Курск (4712)77-13-04
 Пермь (421205-81-47)

 Липецк (4742)52-20-81
 Ростов-на-Дону (863)308-18-15

 Магнитогорк (3519)55-03-13
 Рязань (4912)46-61-64

 Москав (495)268-04-70
 Самара (846)206-03-16

 Мурманск (16152)59-64-93
 Санкт-Петербург (812)309-64-00

 Набережные Челны (8552)20-53-41
 Санкт-Петербург (812)309-64-00

Нижний Новгород (831)429-08-12 Новокузнецк (3843)20-46-81 Новосибирск (383)227-86-73 Орел (4862)44-53-42 Оренбург (3532)37-68-04 Пенза (8412)22-31-16 Пермь (342)205-81-47

Смоленск (4812)29-41-54 Сочи (862)225-72-31 Ставрополь (8652)20-65-13 Тверь (4822)63-31-35 Томск (3822)98-41-53 Тула (4872)74-02-29 Тюмень (3452)66-21-18 Ульяновск (8422)24-23-59 Уфа (347)229-48-12 Челябинск (351)202-03-61 Череповец (8202)49-02-64 Ярославль (4852)69-52-93

Единый адрес для всех регионов: mfc@nt-rt.ru || http://microfor.nt-rt.ru